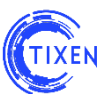

# НАСТРОЙКА АГРЕГАЦИИ ДАННЫХ ОБ ИНТЕРНЕТ ТРАФИКЕ В АСР «ТИКСЕН»

В системе предусмотрена агрегация данных о трафике для всех основных технологий подключения.

#### выделенное подключение

Протокол сбора данных о трафике

Static IP / Vlan per client DHCP (static + dynamic IP) DHCP + BRAS/ISG

Тип подключения

Netflow v.5 или v.9

## КОММУТИРУЕМЫЙ ДОСТУП

| Тип подключения | одключения Протокол сбора данных о трафике |  |  |
|-----------------|--------------------------------------------|--|--|
| L2TP / PPTP     |                                            |  |  |
| PPPoE           | RADIUS AAA                                 |  |  |
| РРР             |                                            |  |  |

#### Принципиальная схема организации связи

Логика работы АСР «Тиксен» основывается по общепринятым стандартам и придерживаемся стандартных принципов организации связи (см. Рис. 1).

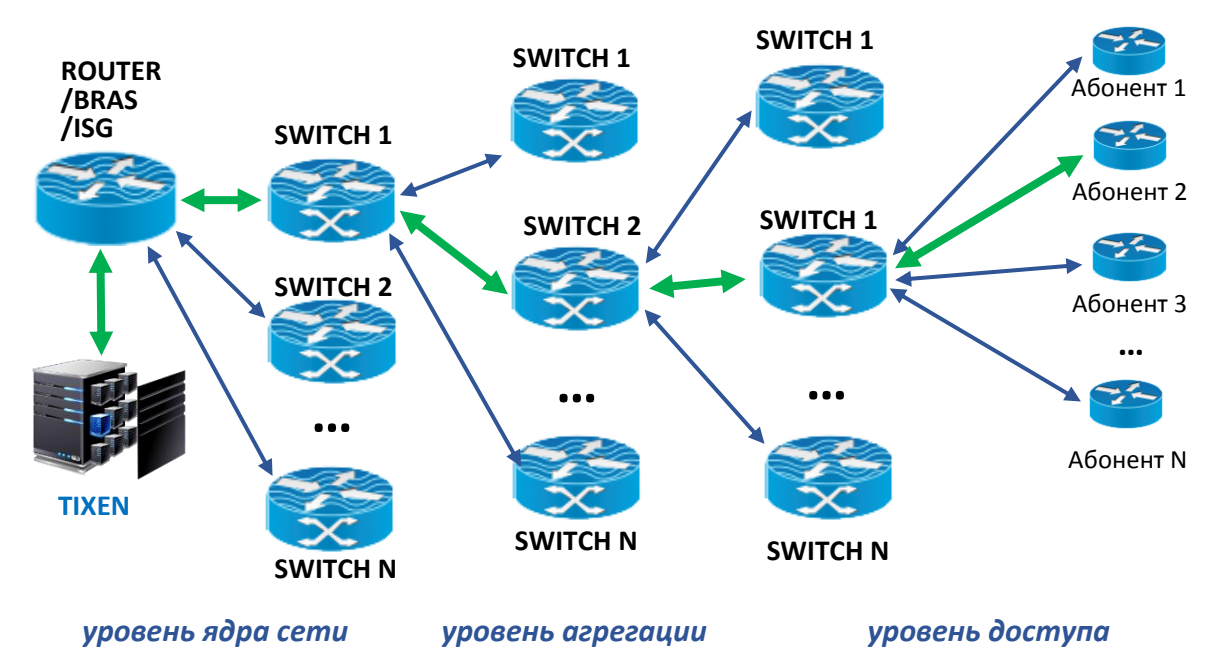

Рис. 1. Принципиальная схема организации связи

1

## Общие настройки

В заводских настройках **на порту 9996** предусмотрена агрегация данных об Интернет трафике абонентов по протоколам

- Netflow v.5 или v.9
- Radius

Для любой из используемых технологий подключения необходимо заполнить все используемые пулы IP-адресов.

#### Настройка пула используемых ІР-адресов

Для настройки пула используемых IP-адресов необходимо в навигационном меню перейти в раздел «Настройки» и войти в утилиту в разделе «IP-диапазоны».

Возможны три способа задания диапазонов:

- одного «IP-адреса»;
- диапазона адресов «IP-адрес IP-адрес»;
- формат «IP-адрес/маска».

Для задания диапазона необходимо сначала выбрать в выпадающем списке «Формат адреса» способ задания диапазона, затем необходимо заполнить шаблон, соответствующий выбранному «Формату адреса» и нажать кнопку «Создать» (см. Рис 2).

| Me | Список                        | : IP-адресов компании                    | 0 | × |
|----|-------------------------------|------------------------------------------|---|---|
| l  | Диапазоны IP-адресов компании |                                          |   |   |
| e  | Форма<br>IP - а,              | ат адреса Ір<br>ідрес 172.16.1.1 Создать |   |   |
| L  | Id                            | IP-диапазон                              |   | Ш |
| L  | 39                            | 192.168.0.10 - 192.168.0.20              | × | Ξ |
| L  | 40                            | 192.168.0.30 - 192.168.0.40              | × | Ш |
|    |                               |                                          |   | • |

Рис. 2. Задание диапазона «IP-адресов» компании в настройках

Для редактирования диапазона «IP-адресов» необходимо нажать кнопку «Изменить» напротив выбранного диапазона.

Для удаления диапазона «IP-адресов» необходимо нажать на красную кнопку напротив выбранного диапазона. После подтверждения в диалоговом окне диапазон будет удален.

2

# ВЫДЕЛЕННОЕ ПОДКЛЮЧЕНИЕ

## Настройка при использовании Static IP / Vlan per client

Для сбора данных о трафике на корневом коммутаторе необходимо указать IP-адрес биллинга и заполнить в биллинге все используемые пулы IP-адресов.

## Настройка при использовании DHCP (static + dynamic IP)

Для сбора данных о трафике на корневом коммутаторе необходимо указать IP-адрес биллинга и заполнить в биллинге все используемые пулы IP-адресов.

#### Настройка при использовании DHCP + BRAS/ISG

Для сбора данных о трафике на корневом коммутаторе необходимо указать IP-адрес биллинга и заполнить в биллинге все используемые пулы IP-адресов.

# КОММУТИРУЕМЫЙ ДОСТУП

## Настройка при использовании L2TP / PPTP

Для сбора данных о трафике на корневом коммутаторе необходимо указать IP-адрес биллинга и заполнить в биллинге все используемые пулы IP-адресов.

#### Настройка при использовании РРРоЕ

Для сбора данных о трафике на корневом коммутаторе необходимо указать IP-адрес биллинга и заполнить в биллинге все используемые пулы IP-адресов.

#### Настройка при использовании РРР

Для сбора данных о трафике на корневом коммутаторе необходимо указать IP-адрес биллинга и заполнить в биллинге все используемые пулы IP-адресов.

# Желаем приятного использования!

Команда разработчиков АСР «Тиксен».

3